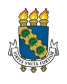

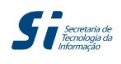

Universidade Federal do Ceará - Secretaria de Tecnologia da Informação

Para: quebrar requisitos; ignorar choques de horários; ignorar verificação de aproveitamentos e ignorar limites de créditos.

## Passo 1: localização do item de menu

Portal da Coordenação da Graduação -> Matrícula -> Matrícula Irrestrita.

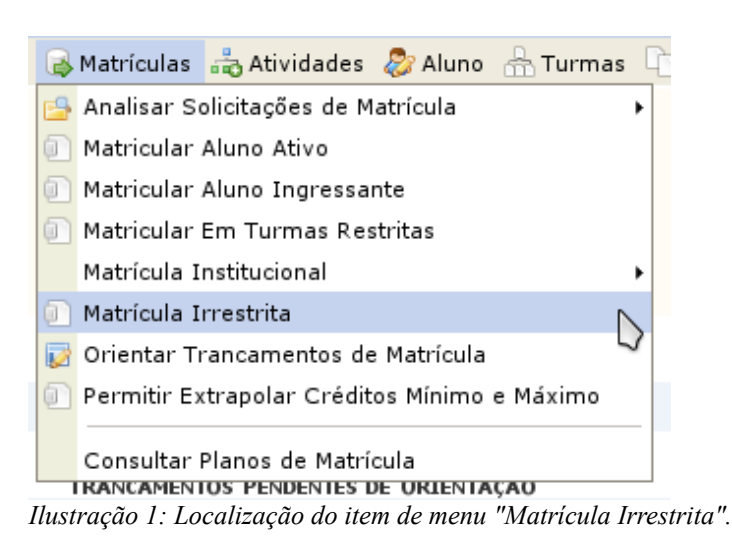

## Passo 2: escolha do discente

| atrícula | s 📸 Atividade: | s 🐉 Aluno 🛗 Turmas     | 👘 Relatórios 🔍 Consultas 📑 Biblioteca 💻 Página WEB 🛛 Outros |        |   |
|----------|----------------|------------------------|-------------------------------------------------------------|--------|---|
| RTAL D   | O COORDENAL    | OOR > MATRÍCULA IRE    | RESTRITA > BUSCAR DISCENTE                                  |        |   |
|          |                |                        |                                                             |        |   |
|          |                |                        | INFORME OS CRITÉRIOS DE BUSCA                               |        |   |
|          |                | Matrícula:             |                                                             |        |   |
|          |                | CPF:                   |                                                             |        |   |
|          |                | ✓ Nome do<br>Discente: | maria                                                       | ]      |   |
|          |                | Cu                     | so: ESTILISMO E MODA/GESTMOD - FORTALEZA                    |        |   |
|          |                |                        | Buscar Cancelar                                             |        |   |
|          |                |                        | 🖭: Visualizar Detalhes 🛛 🚳: Selecionar Discente             |        |   |
|          |                |                        | SELECIONE ABAIXO O DISCENTE (8)                             |        |   |
|          | Matrícula      | Aluno                  |                                                             | Status |   |
| BA       | CHARELADO E    | M ESTILISMO E MODA     | - MT - BACHARELADO                                          |        |   |
|          |                | MARIANA                |                                                             | ATIVO  | 3 |
| DE       | SIGN DE MOD    | A - MT - BACHARELAD    | 0                                                           |        |   |
|          | 10000          | MARIA m                | (NACODOMNOTIC)                                              | ATIVO  | 6 |
|          | -              | MARIA                  |                                                             | ATIVO  | 6 |
|          |                | MARIA                  | Bally manager                                               | ATIVO  | 3 |
|          | 100000000      | MARIA                  |                                                             | ATIVO  | ¢ |
|          | -              | MARIANA                |                                                             | ATIVO  | Ø |
|          | -              | MARIANA                |                                                             | ATIVO  | 0 |
|          | 1000           | MARIA                  |                                                             | ATIVO  | 0 |
|          |                |                        | 8 discente(s) encontrado(s)                                 |        |   |

Ilustração 2: exemplo de resultado de busca de discente.

<sup>\*</sup> Manchas foram adicionadas às ilustrações para preservar a identidade dos alunos.

## Passo 3: escolha dos critérios de matrícula a serem desconsiderados

Critérios aparecem marcados por padrão. Desmarcar os critérios que devem ser desconsiderados.

|   | Matricula:                                                                                                    |
|---|----------------------------------------------------------------------------------------------------|
|   | Discente:                                                                                                    |
|   | Curso: ESTILISMO E MODA - BACHARELADO EM ESTILISMO E MODA - MT - BACHARELADO                                                |
|   | Status: ATIVO                                                                                                    |
|   | Tipo: REGULAR                                                                                                    |
|   |                                                                                                    |
|   | Selecione as Restrições a Serem Verificadas                                                                                 |
| V | Verificar se o discente possui pré-requisitos para matricular-se nas turmas                                                 |
| ✓ | Verificar se o discente possui co-requisitos para matricular-se nas turmas                                                  |
| ✓ | Verificar choque de horários entre turmas a serem matriculadas                                                              |
| ✓ | Verificar se o discente possui aprovação ou aproveitamento nos componentes (e equivalentes) das turmas a serem matriculadas |
| ✓ | Verificar limite de créditos eletivos                                                                                       |
| 1 | Verificar limite máximo de créditos por semestre do currículo do aluno                                                      |
| ✓ | Verificar limite mínimo de créditos por semestre do currículo do aluno                                                      |
|   |                                                                                                    |
|   | Status da Matrícula                                                                                                    |
|   | EM ESPERA 🗾                                                                                                    |
|   |                                                                                                    |
|   |                                                                                                    |
|   | ANO-SEMESTRE                                                                                                    |
|   | 2011.1                                                                                                    |
|   |                                                                                                    |
|   | Confirmar                                                                                                    |

Ilustração 3: lista de verificações. Desmarcar para desconsiderar.

Atentar para a escolha do status da matrícula. O ano-semestre é fixo no período vigente do calendário acadêmico.

## Passo 4: escolha das turmas

Escolha comum de turmas para o discente. Ao clicar em "Adicionar Turmas", apenas as verificações que permaneceram marcadas serão realizadas pelo sistema.

|                                                                                  | -<br>Ano-Período: 2011-1                                                                                                    |                                                                                      |                               |                                       |                          |         |                |  |  |  |  |  |
|----------------------------------------------------------------------------------|----------------------------------------------------------------------------------------------------|--------------------------------------------------------------------------------------|-------------------------------|---------------------------------------|--------------------------|---------|----------------|--|--|--|--|--|
|                                                                                  |                                                                                                    |                                                                                      |                               |                                       |                          |         |                |  |  |  |  |  |
|                                                                                  |                                                                                                    | Selecionar Ou<br>Discente                                                            | tro<br>Escolher<br>Restrições | Ver equivalentes<br>à Est. Curricular | Buscar Turmas<br>Abertas |         |                |  |  |  |  |  |
|                                                                                  | Discente:                                                                                                    |                                                                                      |                               |                                       |                          |         |                |  |  |  |  |  |
|                                                                                  | 志: É permitida a matrícula nesse componente 🛛 👶: Não é permitida a matrícula nesse componente<br>옥: Ver detalhes da turma 🛛 『등: Turma possui reservas para seu curso |                                                                                      |                               |                                       |                          |         |                |  |  |  |  |  |
|                                                                                  |                                                                                                    | TURMAS A                                                                             | BERTAS PARA OS COM            | IPONENTES DO SI                       | EU CURRÍCULO             |         |                |  |  |  |  |  |
|                                                                                  | Turma                                                                                                    | Docente(s)                                                                           |                               |                                       |                          | Horário | Local          |  |  |  |  |  |
|                                                                                  | 2º Níve                                                                                                    |                                                                                      |                               |                                       |                          | norario | LUCAI          |  |  |  |  |  |
|                                                                                  |                                                                                                    |                                                                                      |                               |                                       |                          | nordino | LUCAI          |  |  |  |  |  |
| 4                                                                                | TG0465 - HISTORIA DA ART                                                                                                    | TE I (Obrig. Currículo) [+]                                                          |                               |                                       |                          | listano | LUCAI          |  |  |  |  |  |
| - <b>i</b> o                                                                     | TG0465 - HISTORIA DA ART<br>4º Nível                                                                                                    | TE I (Obrig. Currículo) [ + ]                                                        |                               |                                       |                          | listans | LUCAI          |  |  |  |  |  |
| **<br>                                                                           | TG0465 - HISTORIA DA ART<br>4º Nível<br>H00789 - CULTURA BRASILI                                                                                                    | TE I (Obrig. Curriculo) [ + ]<br>EIRA (Obrig. Curriculo)                             |                               |                                       |                          |         | [Equivalentes] |  |  |  |  |  |
|                                                                                  | TG0465 - HISTORIA DA ART<br>4º Nível<br>HD0789 - CULTURA BRASILI<br>3 D Turma A                                                                                      | TE I (Obrig. Currículo) [ + ]<br>EIRA (Obrig. Currículo)                             |                               |                                       |                          |         | [Equivalentes] |  |  |  |  |  |
| 8<br>0<br>0<br>0<br>0                                                            | TG0465 - HISTORIA DA ART<br>4º Nível<br>HD0789 - CULTURA BRASILI<br>3 D Turma A<br>ICA0043 - CRIACAO DE MOI                                                          | TE I (Obrig. Currículo) [ + ]<br>EIRA (Obrig. Currículo)<br>DA II (Obrig. Currículo) |                               |                                       |                          |         | [Equivalentes] |  |  |  |  |  |
| 8:<br>0:<br>0:<br>0:<br>0:<br>0:<br>0:<br>0:<br>0:<br>0:<br>0:<br>0:<br>0:<br>0: | TG0465 - HISTORIA DA ART<br>4º Nível<br>HD0789 - CULTURA BRASILI<br>3 D Turma A<br>ICA0043 - CRIACAO DE MOI<br>3 D Turma A                                           | TE I (Obrig. Curriculo) [ + ]<br>EIRA (Obrig. Curriculo)<br>DA II (Obrig. Curriculo) |                               |                                       |                          |         | [Equivalentes] |  |  |  |  |  |

Ilustração 4: exemplo de interface de escolha de turmas.